# ACTIVER SON COMPTE APPS.EDUCATION.FR (LA BOÎTE) Activer son compte apps.education.fr permet d'accéder aux applications disponibles, dont Nuage, un espace en ligne de stockage et de partage de fichiers.

Si l'on est directeur-trice, il est conseillé d'activer :

- son compte personnel pour gérer ses propres ressources et celles de sa ou ses classes, indépendamment de l'école dans laquelle on exerce,
- **le compte de son école** pour gérer les ressources de l'école et permettre des échanges au sein de l'équipe pédagogique, tout en garantissant la continuité en cas de changement de directeur-trice.

#### Activer son compte personnel

- 1. Cliquer sur https://portail.apps.education.fr, ou ouvrir le PIA (onglet Ressources numériques).
- Cliquer sur SE CONNECTER
  Cliquer sur S'identifier avec Authentification Education Nationale
   Cliquer sur Academie Grenoble Valider
- 5. Saisir ses identifiants professionnels de messagerie et valider.

## Activer le compte de son école

- 1. Cliquer sur <u>https://portail.apps.education.fr</u>, ou ouvrir le <u>PIA</u> (onglet Ressources numériques).
- 2. Cliquer sur
  - Nouvel utilisateur 2 Enregistrement
- 3. Cliquer sur
- 4. S'enregistrer en renseignant les champs :
  - Prénom : Ecole (nom de l'école le cas échéant)
  - Nom : (commune)
  - Courriel : (adresse électronique de l'école de type 038XXXXX@ac-grenoble.fr)
  - Nom d'utilisateur : (par exemple ecole\_XXX)
    Il sera possible de se connecter soit avec ce nom d'utilisateur, soit avec l'adresse de courriel.
  - Mot de passe : (au moins 10 caractères, dont minuscule, majuscule, chiffre et caractère spécial)
  - Confirmation du mot de passe
- 5. Cliquer sur Enregistrement
- 6. Relever sa messagerie pour confirmer la création du compte.

## Accéder aux applications du portail

Pour que le portail soit totalement opérationnel, il est Structure De Rattachement indispensable de mettre à jour son profil en sélectionnant Auvergne-Rhône-Alpes sa structure de rattachement. Portée de la déconnexion Se Déconnecter de toutes les applications Choix de la langue FRANÇAIS Activer l'espace personnel avancé Activer les publications RÉINITIALISER METTRE À JOUR **Onglets disponibles** MON ESPACE GROUPES APPLICATIONS MA STRUCTURE Groupes publics ou privés Applications disponibles Services et sites de sa structure

#### Accès rapide

Pour **accéder rapidement au portail**, il est pratique de le placer dans les favoris de son navigateur ou de créer un raccourci sur le bureau :

des onglets Applications ou Structure

1. Faire un clic droit sur le bureau, puis Nouveau > Raccourci.

+

- 2. Dans le champ "Emplacement du fichier", coller l'URL : https://portail.apps.education.fr.
- 3. Cliquer sur le bouton "Suivant".

Affichage de ses applications favorites

sélectionnées en cliquant sur

4. Saisir un nom pour le raccourci (par exemple "Portail des Apps"), et cliquer sur le bouton "Terminer".

#### **Applications les plus intéressantes**

| Stocker et partager ses ressources en ligne sur un espace sécurisé (alternative à Google drive, One drive, iCloud, Dropbox) |
|----------------------------------------------------------------------------------------------------|
| Publier et partager ses vidéos en ligne (alternative à Youtube)                                                             |
| Planifier des RDV pour s'accorder sur une date, créer un planning de RDV parents, <i>(alternative à Doodle, Framaform)</i>  |
| Mettre à disposition des fichiers lourds, via un lien (alternative à WeTransfert)                                           |
| Préparer et conduire des visioconférences (alternative à Zoom)                                                              |
|                                                                                                    |